## CHECKLIST DO(A) CALOURO(A)

# 1) Aprovação em processo seletivo para ingresso na Graduação.

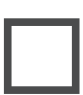

Verificar se você foi selecionado(a) e convocado(a) para o Registro Acadêmico on-line, no edital publicado na página do processo seletivo.

### 2) Registro Acadêmico

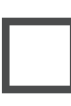

Checar e preparar documentação exigida pela Agenda do Calouro, publicada na página do processo seletivo.

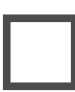

Conferir prazo para upload de acordo com a Agenda do Calouro.

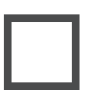

Realizar upload da documentação em link disponibilizado na página do processo seletivo.

#### 3) Relação provisória da homologação do Registro Acadêmico

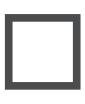

Checar na Agenda do Calouro data prevista para divulgação da relação provisória da homologação.

Conferir edital com relação provisória dos candidatos convocados, na respectiva chamada, em que o Registro Acadêmico on-line foi homologado.

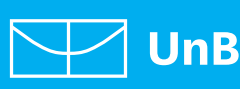

Verificar se seu nome consta no edital da relação provisória. Tudo certinho: basta guardar o edital com a homologação definitiva do Registro Acadêmico.

Seu nome **NÃO** está na lista do edital da relação provisória? Consultar pendência(s) e enviar os itens solicitados, por meio de link específico para o upload da documentação faltante, na página da seleção, conforme prazo estipulado na Agenda do Calouro.

# 4) Homologação definitiva do Registro Acadêmico.

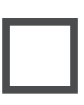

Checar, na Agenda do Calouro, data prevista para divulgação da relação final da homologação.

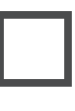

Conferir edital com relação final da homologação do Registro Acadêmico na página do processo seletivo.

#### 5) Número de Matrícula

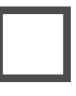

Aguardar **até 10 dias após a homologação final do Registro Acadêmico**, para receber o Número de Matrícula no e-mail cadastrado.

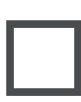

Conferir recebimento, nas caixas de entrada e de spam, do e-mail com o Número de Matrícula.

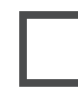

E-mail **NÃO** chegou após o prazo indicado? Entrar em contato com a Secretaria de Administração Acadêmica da UnB (SAA). **saaatendimento@unb.br** 

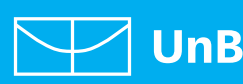

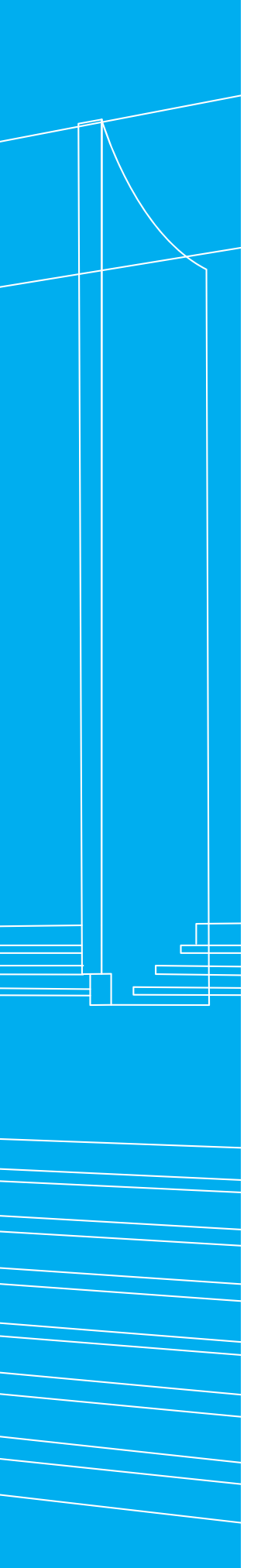

### 6) Cadastro na plataforma SIGAA

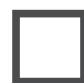

Seu Número de Matrícula está em mãos.

Realizar autocadastro no Sistema Integrado de Gestão de Atividades Acadêmicas (SIGAA): sigaa.unb.br/sigaa/public/cadastro/discente.jsf

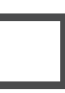

Conferir dados pessoais no Portal do Discente: **sigaa.unb.br** 

### 7) Matrícula em Disciplinas

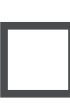

Aguardar Secretaria de Administração Acadêmica da UnB (SAA) realizar matrícula automática do(a) calouro(a), após o início do semestre letivo, conforme data indicada pelo Calendário Acadêmico por Atividades:

saa.unb.br/graduacao/calendario-academico# calendario-por-atividades

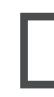

Acessar Portal do Discente no Sigaa e conferir grade horária de disciplinas e local das aulas.

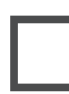

Em caso de dúvidas, assistir: Como entender os códigos de horários no SIGAA?

#### 8) E-mail institucional e aplicativos Microsoft Office 365 Educacional (versão nuvem)

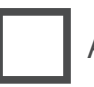

Acessar portal.office.com.

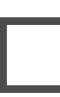

Informar login (matrícula@aluno.unb.br) e senha (mesma cadastrada para acesso ao Sigaa).

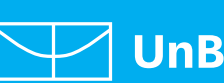

Em caso de dúvidas sobre e-mail institucional, acessar: https://sti.unb.br/ser-e-mail-institucional/2-publicacoes /143-estudantes

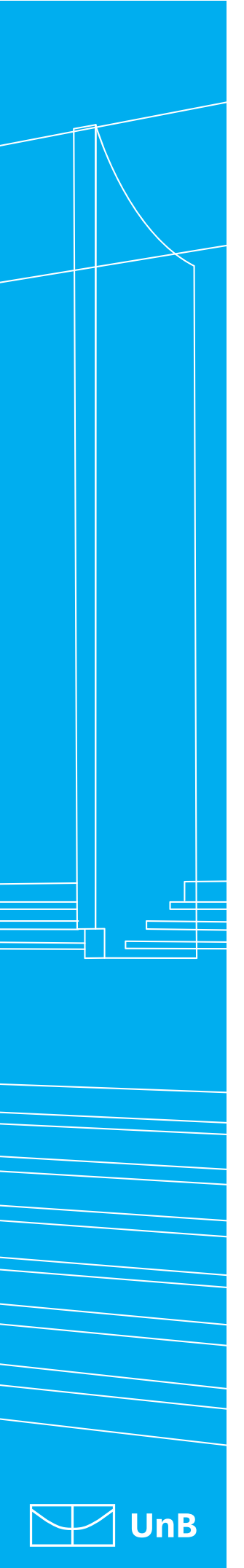

Em caso de dúvidas sobre Office 365, acessar: **support.office.com** 

#### 9) Início das aulas

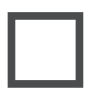

Consultar Calendário Acadêmico por Atividades e conferir data do Inspira UnB.

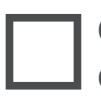

Consultar Calendário Acadêmico por Atividades e conferir data do início das aulas.